## **Debugger Collect Statistics example**

In the *Collect statistics* mode the debugger collects some statistical information (prepare/execute time, rows affected, indexed/non-indexed reads) for each execution of SELECT/INSERT/UPDATE/DELETE/MERGE/EXECUTE statements and calculates total and average values.

## Example part 1:

To demonstrate the IBExpert Debugger's *Collect Statistics* mode we have used the IBExpert Demo Database, DB1, and the procedures, INITALL and DELETEALL with a simple step-by-step illustration. If you would like to follow this example yourself, please first install the IBExpert Demo Database, as described here.

- 1. Open the DB1 Demo DB.
- 2. Open the INITALL procedure.
- 3. Click on the toolbar Debugger icon (or start using [F8]).
- 4. Set the Debug mode (using the drop-down list in the Debugger toolbar) to Collect Statistics.

| Debug mode: | Careful 🗸          |
|-------------|--------------------|
|             | Careful<br>Fast    |
|             | Collect statistics |

- 5. Specify the parameter CNT to 1,000.
- 6. Use [F9] oder click the Run button to start. (This may take a few minutes.)
- 7. Commit. You can view the statistics on the Debugger's Statistics page:

|     | Statement                                                        |                                          | Rows affected  |         | Prepare time, sec |         | Execute time, sec |         | Indexed reads |         | Non-indexed reads |         |
|-----|------------------------------------------------------------------|------------------------------------------|----------------|---------|-------------------|---------|-------------------|---------|---------------|---------|-------------------|---------|
|     | Sund Statement                                                   | et                                       | Tatal directed |         | Trepore unie, sec |         | Total             |         | Tatal         |         | Tatal Activities  |         |
| +   | Count Statement                                                  | Plan                                     | I otal         | Average | 10091             | Average | I otal            | Average | 10091         | Average | 10031             | Average |
| 1   | 1 EXECUTE PROCEDURE DELETEALL                                    |                                          | 0              | 0       | 0,000             | 0,000   | 0,094             | 0,094   | 0             | 0       | 7492              | 7492    |
| 2   | 1000 SELECT bd from tmp_fn where id= :Param_0_                   | PLAN (TMP_FN INDEX (PK_TMP_FN))          | 1000           | 1       | 0,592             | 0,000   | 0,077             | 0,000   | 1000          | 1       | 0                 | 0       |
| 3   | 1000 SELECT bt from tmp_In where id= :Param_0_                   | PLAN (TMP_LN INDEX (PK_TMP_LN))          | 999            | 0       | 0,718             | 0,000   | 0,046             | 0,000   | 999           | 0       | 0                 | 0       |
| - 4 | 1000 SELECT bit from tmp_adr where id= :Param_0_                 | PLAN (TMP_ADR INDEX (PK_TMP_ADR))        | 1000           | 1       | 0,596             | 0,000   | 0,046             | 0,000   | 1000          | 1       | 0                 | 0       |
| 5   | 1000 SELECT bt from tmp_city where id= :Param_0_                 | PLAN (TMP_CITY INDEX (PK_TMP_CITY))      | 1000           | 1       | 0,673             | 0,000   | 0,141             | 0,000   | 1000          | 1       | 0                 | 0       |
| 6   | 1000 SELECT bt from tmp_state where id= :Param_0_                | PLAN (TMP_STATE INDEX (PK_TMP_STATE))    | 991            | 0       | 0,626             | 0,000   | 0,062             | 0,000   | 991           | 0       | 0                 | 0       |
| 7   | 1000 INSERT INTO CUSTOMER(ID, FIRSTNAME, LASTNAME, ADDRESS1,     |                                          | 1000           | 1       | 0,955             | 0,000   | 1,338             | 0,001   | 0             | 0       | 0                 | 0       |
| 8   | 1000 SELECT bit from tmp_titleword where id= :Param_0_           | PLAN (TMP_TITLEWORD INDEX (PK_TMP_TITLEW | 1000           | 1       | 0,592             | 0,000   | 0,156             | 0,000   | 1000          | 1       | 0                 | 0       |
| 9   | 1000 SELECT bit from tmp_titleword where id= :Param_0_           | PLAN (TMP_TITLEWORD INDEX (PK_TMP_TITLEW | 1000           | 1       | 0,718             | 0,000   | 0,109             | 0,000   | 1000          | 1       | 0                 | 0       |
| 10  | 1000 SELECT bt from tmp_titleword where id= :Param_0_            | PLAN (TMP_TITLEWORD INDEX (PK_TMP_TITLEW | 1000           | 1       | 0,688             | 0,000   | 0,111             | 0,000   | 1000          | 1       | 0                 | 0       |
| 11  | 1000 SELECT bit from tmp_fn2 where id= :Param_0_                 | PLAN (TMP_FN2 INDEX (PK_TMP_FN2))        | 996            | 0       | 0,708             | 0,000   | 0,047             | 0,000   | 996           | 0       | 0                 | 0       |
| 12  | 1000 SELECT bt from tmp_in2 where id= :Param_0_                  | PLAN (TMP_LN2 INDEX (PK_TMP_LN2))        | 996            | 0       | 0,862             | 0,000   | 0,122             | 0,000   | 996           | 0       | 0                 | 0       |
| 13  | 1000 SELECT bit from tmp_fn2 where id= :Param_0_                 | PLAN (TMP_FN2 INDEX (PK_TMP_FN2))        | 998            | 0       | 0,564             | 0,000   | 0,079             | 0,000   | 998           | 0       | 0                 | 0       |
| 14  | 1000 SELECT bt from tmp_in2 where id= :Param_0_                  | PLAN (TMP_LN2 INDEX (PK_TMP_LN2))        | 1000           | 1       | 0,496             | 0,000   | 0,124             | 0,000   | 1000          | 1       | 0                 | 0       |
| 15  | 1000 INSERT INTO PRODUCT(ID, CATEGORY_ID, TITLE, ACTOR, PRICE, S |                                          | 1000           | 1       | 0,956             | 0,000   | 0,692             | 0,000   | 0             | 0       | 0                 | 0       |
| 16  | 1000 INSERT INTO INVENTORY(ID, PRODUCT_ID, QUAN_IN_STOCK)VALU    |                                          | 1000           | 1       | 0,000             | 0,000   | 1,121             | 0,001   | 0             | 0       | 0                 | 0       |
| 17  | 1 EXECUTE PROCEDURE CREATE_MORE_ORDERS                           |                                          | 0              | 0       | 0,000             | 0.000   | 0,687             | 0,687   | 15047         | 15047   | 1000              | 1000    |

## Example part 2:

Before proceeding further with the second part of this example, you will need to run the INITALL(1000) once without the Debugger, as the Debugger does not actually write any data, before proceeding with the DB1 DELETEALL procedure as follows:

- 1. Open the INITALL procedure.
- 2. Use [F9] oder click the Run button to start.
- 3. Specify the parameter CNT to 1,000.
- 4. Commit.
- 5. Open the DELETEALL procedure.
- 6. Click on the toolbar Debugger icon (or start using [F8]).
- 7. Set the Debug mode (using the drop-down list in the Debugger toolbar) to Collect Statistics.
- 8. Use [F9] and click the Run button to start.
- 9. Go to the Debugger *Statistics* page:

| Debugger | • 🕕 db1 • 💣 🗉 😥 🕨 🖩 🗟 🗇 Debug mode: Coll     | ect statistics *                |               |         |                   |         |                   |         |               |         |                   |         |
|----------|----------------------------------------------|---------------------------------|---------------|---------|-------------------|---------|-------------------|---------|---------------|---------|-------------------|---------|
| DELETEAL | L Performance Analysis SQL Editor Statistics |                                 |               |         |                   |         |                   |         |               |         |                   |         |
|          | Statement                                    |                                 | Rows affected |         | Prepare time, sec |         | Execute time, sec |         | Indexed reads |         | Non-indexed reads |         |
| #        | Count Statement                              | Plan                            | Total         | Average | Total             | Average | Total             | Average | Total         | Average | Total             | Average |
| 1        | 1 DELETE from customer_history               | PLAN (CUSTOMER_HISTORY NATURAL) | 0             | 0       | 0,000             | 0,000   | 0,000             | 0,000   | 0             | 0       | 0                 | 0       |
| 2        | 1 DELETE from orderline                      | PLAN (ORDERLINE NATURAL)        | 3492          | 3492    | 0,000             | 0,000   | 0,016             | 0,016   | 0             | 0       | 3492              | 3492    |
| 3        | 1 DELETE from orders                         | PLAN (ORDERS NATURAL)           | 1000          | 1000    | 0,000             | 0,000   | 0,016             | 0,016   | 0             | 0       | 1000              | 1000    |
| 4        | 1 DELETE from inventory                      | PLAN (INVENTORY NATURAL)        | 1000          | 1000    | 0,000             | 0,000   | 0,015             | 0,015   | 0             | 0       | 1000              | 1000    |
| 5        | 1 DELETE from product                        | PLAN (PRODUCT NATURAL)          | 1000          | 1000    | 0,000             | 0,000   | 0,031             | 0,031   | 0             | 0       | 1000              | 1000    |
| 6        | 1 DELETE from customer                       | PLAN (CUSTOMER NATURAL)         | 1000          | 1000    | 0,000             | 0,000   | 0,047             | 0,047   | 0             | 0       | 1000              | 1000    |

10. For each row in the procedure you can now view the plan and time taken, along with further statistical data (indexed reads, non-indexed reads, etc.).

11. You can now work through the procedure, optimizing those parts that are taking the most time.

So, now you can get started on the optimization of your own procedures!

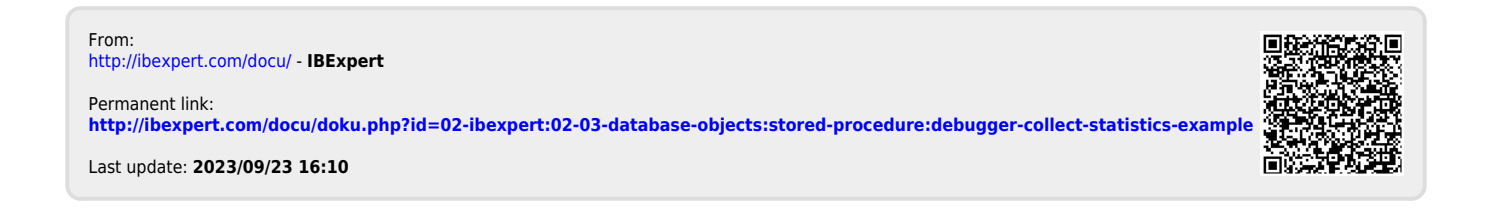